# **MATRÍCULA WETALK**

### **IMPORTANTE:**

- Debes estar al día en tus compromisos de pago.
- Tendrás 1 día útil para realizar para realizar el pago en los bancos autorizados, de no realizarlo, la reserva de matricula se anulará.

## **REGISTRO DE MATRÍCULA:**

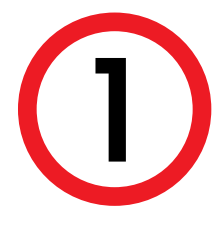

Ingresa a IDIOMAS UPC idiomas.upc.edu.pe con tu usuario y contraseña UPC.

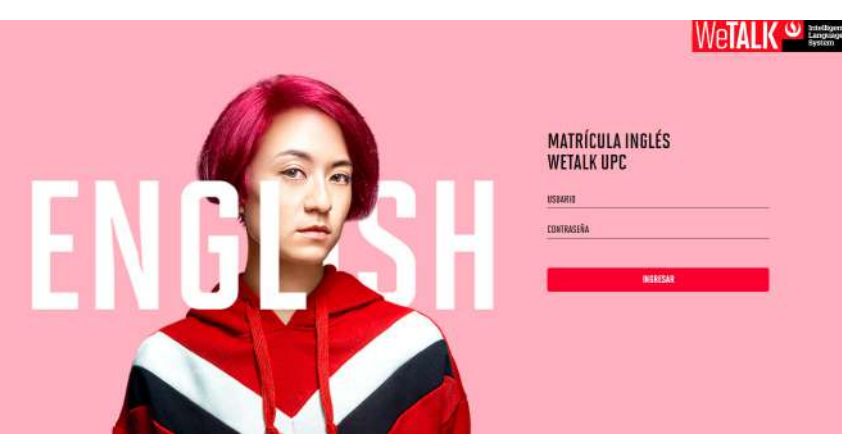

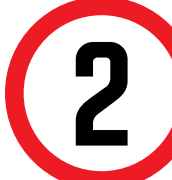

Haz clic en la opción **Matricúlate**.

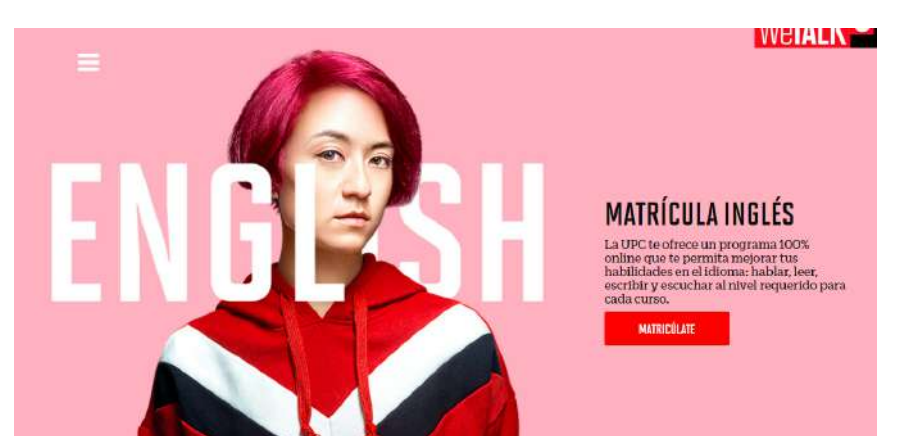

En el portal de matrícula, verifica que el nivel de En la siguiente pantalla, corrobora que los datos sean Inglés sea el que te corresponde llevar y selecciona la los correctos y da clic en Continuar. modalidad que deseas: regular o intensivo. MATRÍCULA **INGLES UPC** CONFIRMACIÓN DE RESERVA DE MATRÍCULA CICLO REGULAR Tu nivel de Inglés es : INGLES 4 Duración 4 meses, cada clase es de 1 horas. Marzo 2018 (Ciclo 2018) Te proponemos un horario para que no tengas HORARIO 2-FI12 COSTO: cruces. Elige un horario. MIÉRCOLES 10:00 a.m. - 11:00 a.m PRECIO DEL CURSO S/ 89 PRIMERA CUOTA S/ 222.50 VIERNES 10:00 a.m. - 11:00 a.m. Ciclo REGULAR: IUEVES 07:00 a m 09:00 El setim del curso de inside un supone la s Duración 4 meses, cada clase es de 1 hora(s) Da Clic Aquí Cicio INTENSIVO: Aparecerá la siguiente pantalla confirmando tu Aplica para Inglés 4 6 reserva de matrícula. Si deseas conocer dónde puedes Duración 2 meses, cada clase es de 2 hora(s Da Clic Actui realizar tu pago, da clic en Pagar. Selecciona un horario Confirmación Una vez que selecciones la modalidad, se abrirá la lista **RESERVA DE MATRÍCULA EXITOSA** de horarios disponibles. Ten en cuenta el color del aula seleccionada y verifica que no tengas cruces con Su matricula ha sido reservada. tus clases. Tiene 24 horas para pagar y activar su matrícula. Si no cancela en ese tiempo, no podrá matricularse. PAGAR Podrás realizar el pago por cualquiera de los medios que aparecen en la página. uración 4 meses, cada clase es de 1 hora C Inicio 01/03/2018 - Fin 27/07/2018 PAGO ttERCOLES (10:00 a.m.) \$1:00 a.m. EVES (07:00 a.m. - 09:00 0 a.m. - 11 00 a m Horario de carrera Secciones disponibles que no se cruzan con tu horario de carrera. Scotiabank® Interbank **>BCP** Secciones disponibles que se cruzan con tu horario de carrera. Sección seleccionada y disponible que no se cruza con tu horario de carrera. **IMPORTANTE:** Recuerda que la reserva de matricula solo estará disponible durante 24 horas, tendrás este periodo de tiempo para pagar.

Recuerda que la modalidad "Intensivo" solo está disponible para el nivel 4. MATRÍCULA INGLES ONLINE Te proponemos un horario para que no tenca cruces. Elige un horario Cicio REGULAR En la parte inferior aparecerá el horario elegido, si estás de acuerdo

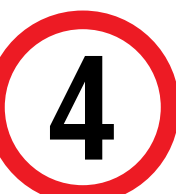

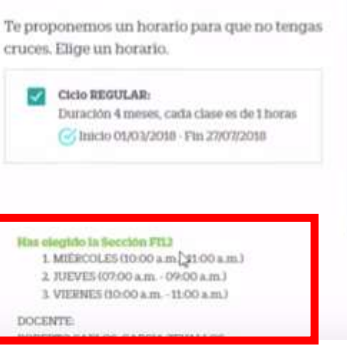

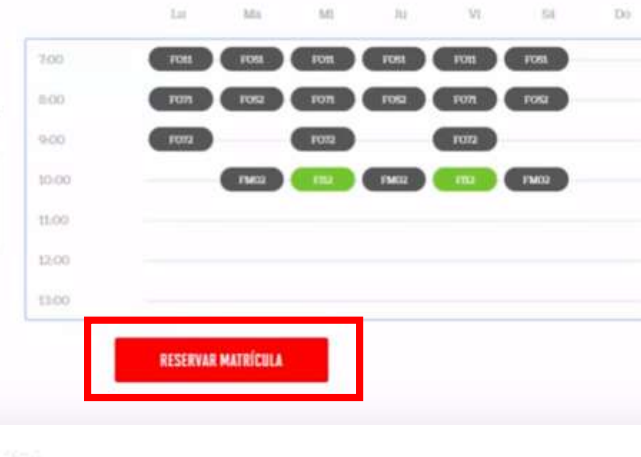

da clic en Reservar Matrícula.

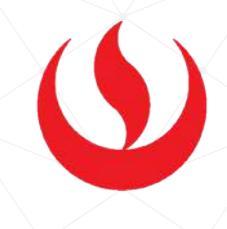

Actualizado a: octubre, 2019.